# <u>BAŞVURU AŞAMALARI</u>

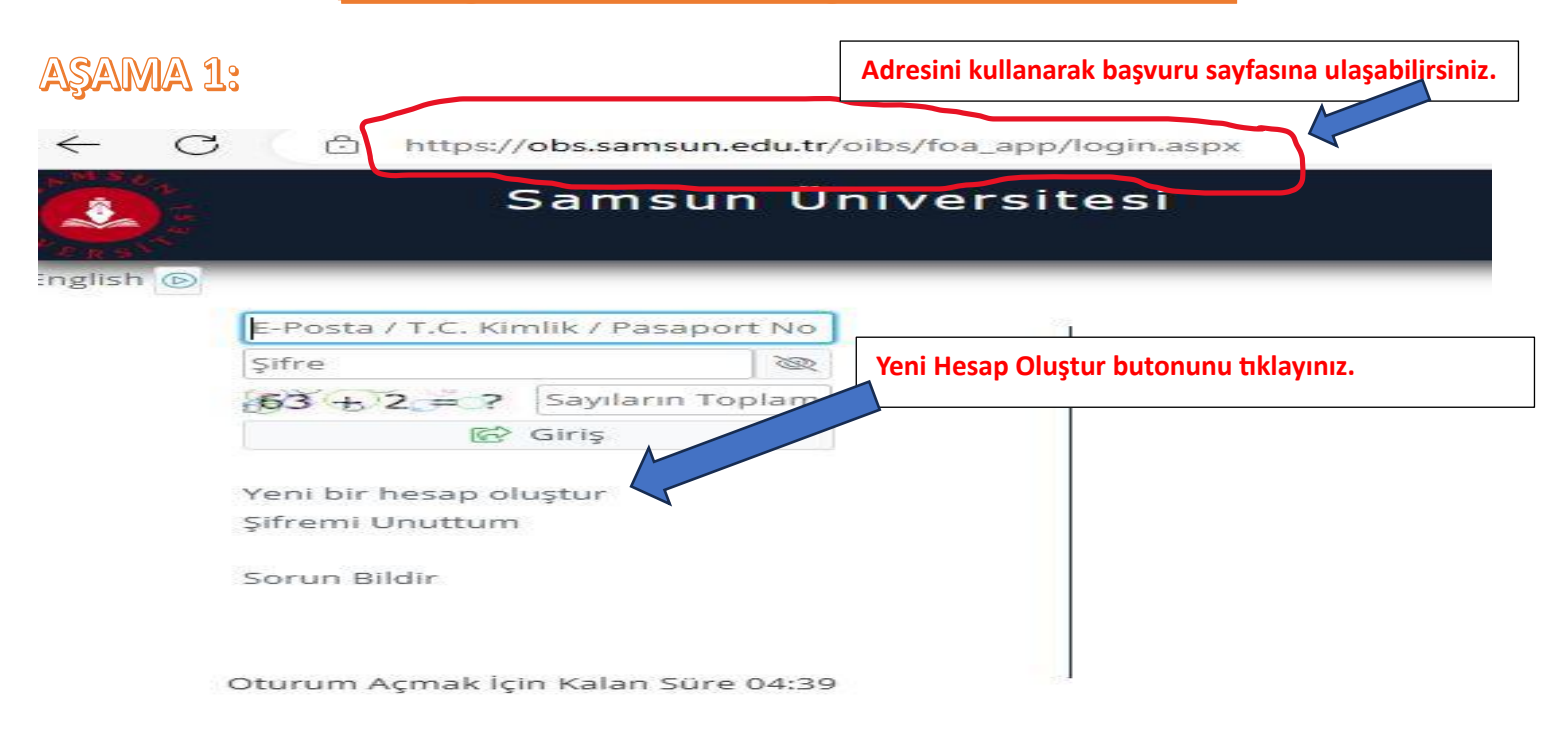

#### ASAMA 2:

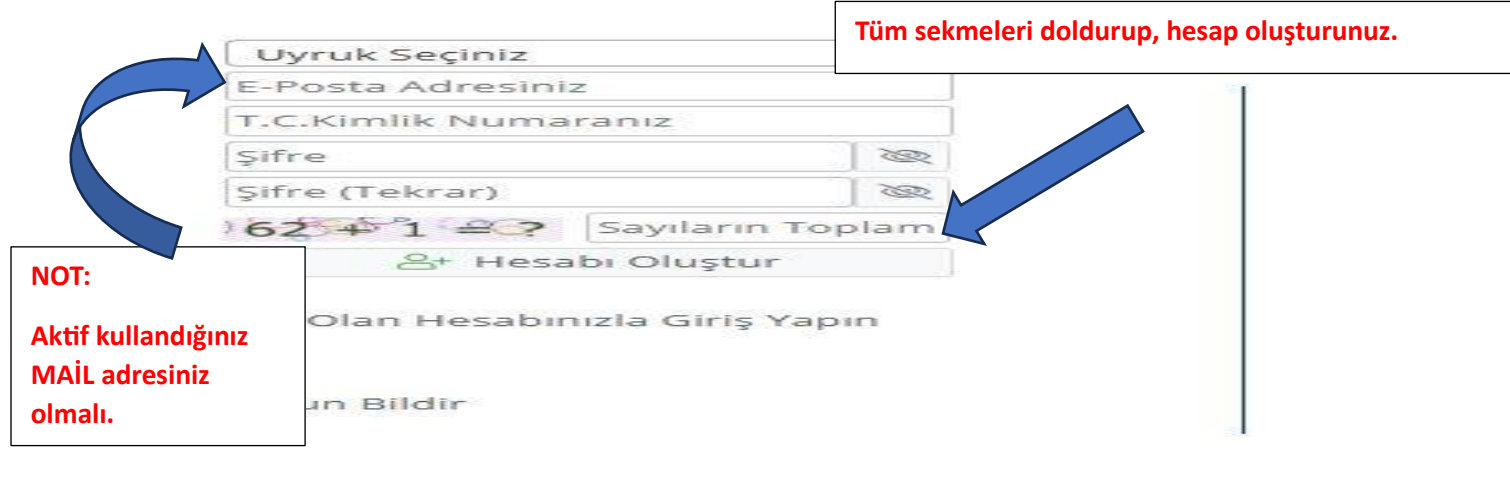

#### AŞAMA 3:

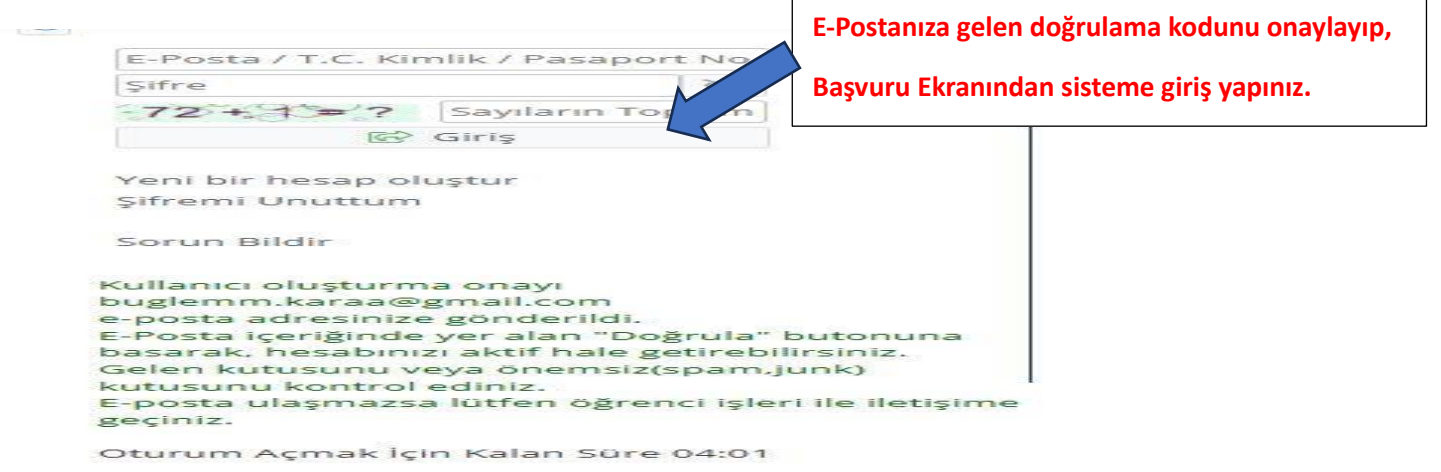

#### ASAMA 4:

Yayımlanan İlanlar kısmından SEÇ butonunu

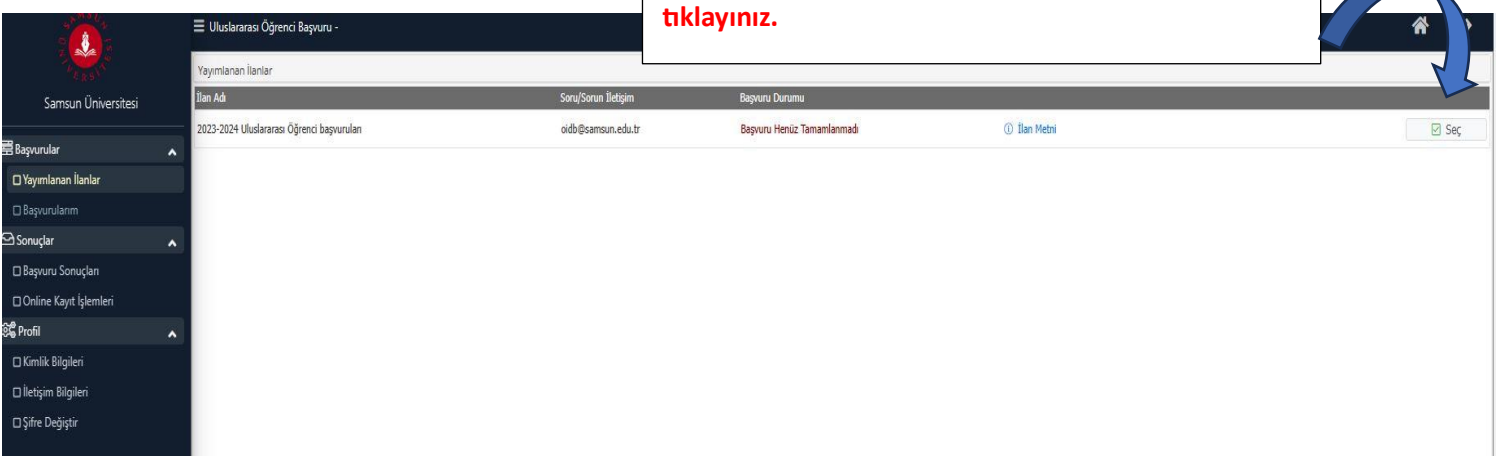

AŞAMA 5:

# Çıkan listeden müracaat etmek istediğiniz bölümü seçiniz.

Genel Başvuru Açıklamaları ve Başvuru İlanı

kısımlarını okuyunuz.

|                          | 2022-2024 Uluranezza Álfzand hasunalas ida Tarik Edilabilesek Brazanalas – Doozan Ad                  | @ Acc / Bul                       |                            |                  |                                       |
|--------------------------|----------------------------------------------------------------------------------------------------|-----------------------------------|----------------------------|------------------|---------------------------------------|
|                          | 2022-2024 Olasiaralasi Ogrenici başıldı başıldı barrışın reichi Edilebilecek Programatı - Program Adı | C Aid / Dui                       | 5 5 5 5V                   | 9 <del>-</del> - |                                       |
| Samsun Universitesi      | Fakuite                                                                                               | Program                           | Başvuru Başlangiç - Bittiş |                  |                                       |
| 🛱 Başvurular             | MUHENDISLIK FAKULTESI                                                                                 | BIYOMEDIKAL MUHENDISLIGI          | 14.06.2023-30.06.2023      | 07.07.2023       | Yeni Başvuru Ekle                     |
| O Vermelanar İlaalar     | KAVAK MESLEK YÜKSEKOKULU                                                                              | COĞRAFİ BİLGİ SİSTEMLERİ Programı | 14.06.2023-30.06.2023      | 07.07.2023       | Yeni Başvuru Ekle                     |
|                          | İKTİSADİ,İDARİ VE SOSYAL BİLİMLER FAKÜLTESİ                                                           | COĞRAFYA                          | 14.06.2023-30.06.2023      | 07.07.2023       | Yeni Başvuru Ekle                     |
| 🗆 Başvurularım           | İKTİSADİ.İDARİ VE SOSYAL BİLİMLER FAKÜLTESİ                                                           | DENİZCILİK İSLETMELERİ YÖNETİMİ   | 14.06.2023-30.06.2023      | 07.07.2023       | Yeni Basyuru Ekle                     |
| 🗠 Sonuçlar 🔹 🔨           |                                                                                                    | <i></i>                           |                            |                  |                                       |
| 🗆 Başvuru Sonuçları      | IKTISADI,IDARI VE SOSYAL BILIMLER FAKULTESI                                                           | EKONOMI VE FINANS                 | 14.06.2023-30.06.2023      | 07.07.2023       | <ul> <li>Yeni Başvuru Ekle</li> </ul> |
| 🗆 Online Kayıt İşlemleri | KAVAK MESLEK YÜKSEKOKULU                                                                              | ELEKTRİK Programı                 | 14.06.2023-30.06.2023      | 07.07.2023       | 🕀 Yeni Başvuru Ekle                   |
| िंद्ध Profil             | MÜHENDÍSLÍK FAKÜLTESÍ                                                                                 | ELEKTRİK-ELEKTRONİK MÜHENDİSLİĞİ  | 14.06.2023-30.06.2023      | 07.07.2023       | ④ Yeni Başvuru Ekle                   |
| 🗆 Kimlik Bilgileri       | MÜHENDİSLİK FAKÜLTESİ                                                                                 | ENDÜSTRİ MÜHENDİSLİĞİ             | 14.06.2023-30.06.2023      | 07.07.2023       | 🕀 Yeni Başvuru Ekle                   |
| 🗆 İletişim Bilgileri     | KAVAK MESLEK YÜKSEKOKULU                                                                              | HARITA KADASTRO Programi          | 14.06.2023-30.06.2023      | 07.07.2023       | 🛞 Yeni Başvuru Ekle                   |
| □ Şifre Değiştir         | ÖZDEMİR BAYRAKTAR HAVACILIK VE UZAY BİLİMLERİ FAKÜLTESİ                                               | HAVACILIK VE UZAY MÜHENDİSLİĞİ    | 14.06.2023-30.06.2023      | 07.07.2023       | ③ Yeni Başvuru Ekle                   |
|                          | SİVİL HAVACILIK YÜKSEKOKULU                                                                           | HAVACILIK YÖNETİMİ                | 14.06.2023-30.06.2023      | 07.07.2023       | ④ Yeni Başvuru Ekle                   |

#### AŞAMA 6:

|                                                                          | 2023-2024 Uluslararas                                                                                                    | Kaydet ve İlerle Butonunu tıklayınız.                                                                                                    |
|--------------------------------------------------------------------------|----------------------------------------------------------------------------------------------------|----------------------------------------------------------------------------------------------------|
| Samsun Üniversitesi                                                      | Başvuru Durumu                                                                                                    | uru Tarib Araliži : 14.06.2023.00:00-30.06.2023.23:59                                                                                                    |
| Başvurular                                                               | Tamamlanmadı                                                                                                    | Tarihi : 07.07.2023 23:59                                                                                                    |
| <b>_ Yayımlanan İlanlar</b><br>_ Başvurularım                            | Genel Başvuru Açıklamaları                                                                                                    | AŞVURUDA YÜKLENMESİ ZORUNLU BELGELER                                                                                                    |
| Sonuçlar                                                                 | Başvuru İlanı                                                                                                    | -Lise Diplomasi                                                                                                    |
| ⊐ Başvuru Sonuçları                                                      | Kimlik Bilgileri                                                                                                    | -Lise Not Döküm Belgesi                                                                                                    |
| ∃ Online Kayıt İşlemleri                                                 | İletişim Bilgileri                                                                                                    | -Pasaport                                                                                                    |
| Profil<br>- Kimlik Bilgileri<br>- İletişim Bilgileri<br>- Şifre Değiştir | <ul> <li>Başvuru Bilgileri</li> <li>YÖS Sınav Bilgileri</li> <li>Lise Mezuniyet Bilgileri</li> <li>Belgeler</li> <li>Program Tercihleri</li> </ul> | <ul> <li>-Kımlık</li> <li>-TR- YÖS veya Samsun Üniversitesi senatosu tarafından kabul edilen üniversitelerin</li> <li>- Dekont (Materyal Gideri Başvuru Ücretinin Ödendiğini Gösteren Afrika ve Asya Kıt<br/>gerekmektedir.)</li> <li>AÇIKLAMA</li> <li>Bu başvuruda beyan etmiş olduğum tüm bilgilerimin doğru olduğunu onaylıyorum.</li> <li>(1) Genel Başvuruya Ait Detaylı Bilgiler İçin Tıklayınız</li> </ul> |
|                                                                          | 🕑 Kaydet ve Îlerle                                                                                                    | Devam Etmek için "Kaydet ve İlerle" Butonunu Tıklayınız                                                                                                    |
|                                                                          |                                                                                                    |                                                                                                    |

| AŞAMA Z                                    | 78                                              |                            |          | KiMLiK B<br>Kaydet ve | İLGİLERİ kısı<br>e İlerle Buto | mını doldurur<br>nunu tıklayın | nuz.<br>IIz.    |                      |
|--------------------------------------------|-------------------------------------------------|----------------------------|----------|-----------------------|--------------------------------|--------------------------------|-----------------|----------------------|
| Samsun Üniversitesi                        | 2023-2024 Uluslararası Öğr                      | ru -<br>enci başvuruları   |          |                       |                                | •                              |                 | n                    |
|                                            | Başvuru Henüz                                   | rt No                      | Rds1002  |                       | Kimlik Tipi                    | Seçiniz                        | •               |                      |
| 🖻 Başvurular 🔥                             | Tamamlanmadi                                    | uğu                        | ARJANTÎN | *                     | Vatandaşlık Şekli              | Seçiniz                        |                 |                      |
| 🗆 Fayımanan nanıar                         | Genel Başıy                                     | Pasaport Geçerlilik Tarihi |          |                       | Pasaportum Yok                 |                                |                 |                      |
| 🖸 Sonuçlar 🔥                               | Başvuru İl                                      | Diğer Uyruk                | Y        | *                     | İkinci Vatandaşlık Şekli       | Yok                            | . ~             |                      |
| 🗆 Başvuru Sonuçları                        | Kimlik Bilgileri                                | Adı                        |          |                       | Baba Adı                       |                                | Dosya Seç Seçil | en dosya yok 💩 Yükle |
| 🗆 Online Kayıt İşlemleri                   | İletişim Bilgileri                              | Soyadı                     |          |                       | Anne Adı                       |                                |                 |                      |
| 📽 Profil 🖍                                 | Başvuru Bilgileri                               | Cinsiyeti                  | Erkek    |                       | Doğum Yeri                     |                                |                 |                      |
| 🗆 Kimlik Bilgileri<br>🗆 İletişim Bilgileri | YÖS Sinav Bilgileri<br>Lise Mezunivet Bilgileri | Doğum                      |          |                       | Tarih Formatı : gg.aa.yyyy     |                                |                 |                      |
| □ Şifre Değiştir                           | Belgeler                                        |                            |          |                       |                                |                                |                 |                      |
|                                            | Program Tercihleri                              |                            | K. J. "D |                       |                                |                                |                 |                      |

| AŞAMA 8:                 | işlet<br>Kayd                                         | rişiM BiLGiLERİ kıs<br>let ve İlerle Butonu | mını doldurunuz.<br>ınu tıklayınız.   |
|--------------------------|-------------------------------------------------------|---------------------------------------------|---------------------------------------|
| Samsun Üniversitesi      | 2023-2024 UI -arası Öğren<br>Başvuru mu<br>Başvuru üz | ışvuruları<br>Kayıt Başarıyla Yapık         | Jr                                    |
| 🕾 Başvurular             | Tamam iadi                                            | Adres                                       |                                       |
| 🗖 Yayımlanan İlanlar     | Genel J uru Açıklamalar                               | Posta Kodu                                  |                                       |
| 🗆 Başvurularım           |                                                       | Íkamet Úlike                                | Seciniz                               |
| 🗠 Sonuçlar               |                                                       | in                                          |                                       |
| 🗖 Başvuru Sonuçları      | Kimlik igileri                                        |                                             | Diger / Otner                         |
| 🗆 Online Kayıt İşlemleri | İletişim Bilgileri                                    | İlçe                                        |                                       |
| ହିଁଞ୍ଚି Profil           | Başvuru Bilgileri                                     | Cep Telefonu                                |                                       |
| 🗆 Kimlik Bilgileri       | YÖS Sınav Bilgileri                                   | E-Posta                                     | buglemm.karaa@gmail.com               |
| 🗖 İletişim Bilgileri     | Lies Memoiret Bilgiles                                |                                             |                                       |
| 🗆 Şifre Değiştir         | Lise Mezdniyet Bilgilen                               |                                             |                                       |
|                          | Belgeler                                              |                                             |                                       |
|                          | Program Tercihleri                                    |                                             |                                       |
|                          | 🐼 Kaydet ve İlerle                                    | Devam Etmek için "                          | Kaydet ve İlerle" Butonunu Tiklayınız |
|                          |                                                       |                                             |                                       |

BAŞVURU BİLGİLERİ kısmını doldurunuz. AŞAMA 9: Kaydet ve İlerle Butonunu tıklayınız. 😑 Uluslararası Öğrenci Başvuru <u>.</u> 2023-2024 Uluslararası Öğr vuruları Kayıt Başar Idi Başvuru Durumu Başvuru Henüz Tamamlanmadı erden Çıkarma Cezası Durumu 🗌 Çıkarma Cezası Almadım / Dont take Penalty for breaking 👻 Diğer Üni Başvurular \* Lütfen başvuru ücreti banka dekontu bilgilerini giriniz. 🗆 Yayımlanan İlanlar Deko arası Genel Basy Dek rihi Başvur A Sonuclar ~ 🗆 Online Kayıt İşlemleri Igile C Profil 🗆 Kimlik Bilgileri YÖS Sınav Bilgileri 🗆 İletişim Bilgileri Lise Mezuniyet Bilgileri Belgeler Program Tercihleri 🛃 Kaydet ve İlerle Devam Etmek için "Kaydet ve İlerle" Butonunu Tıklayınız

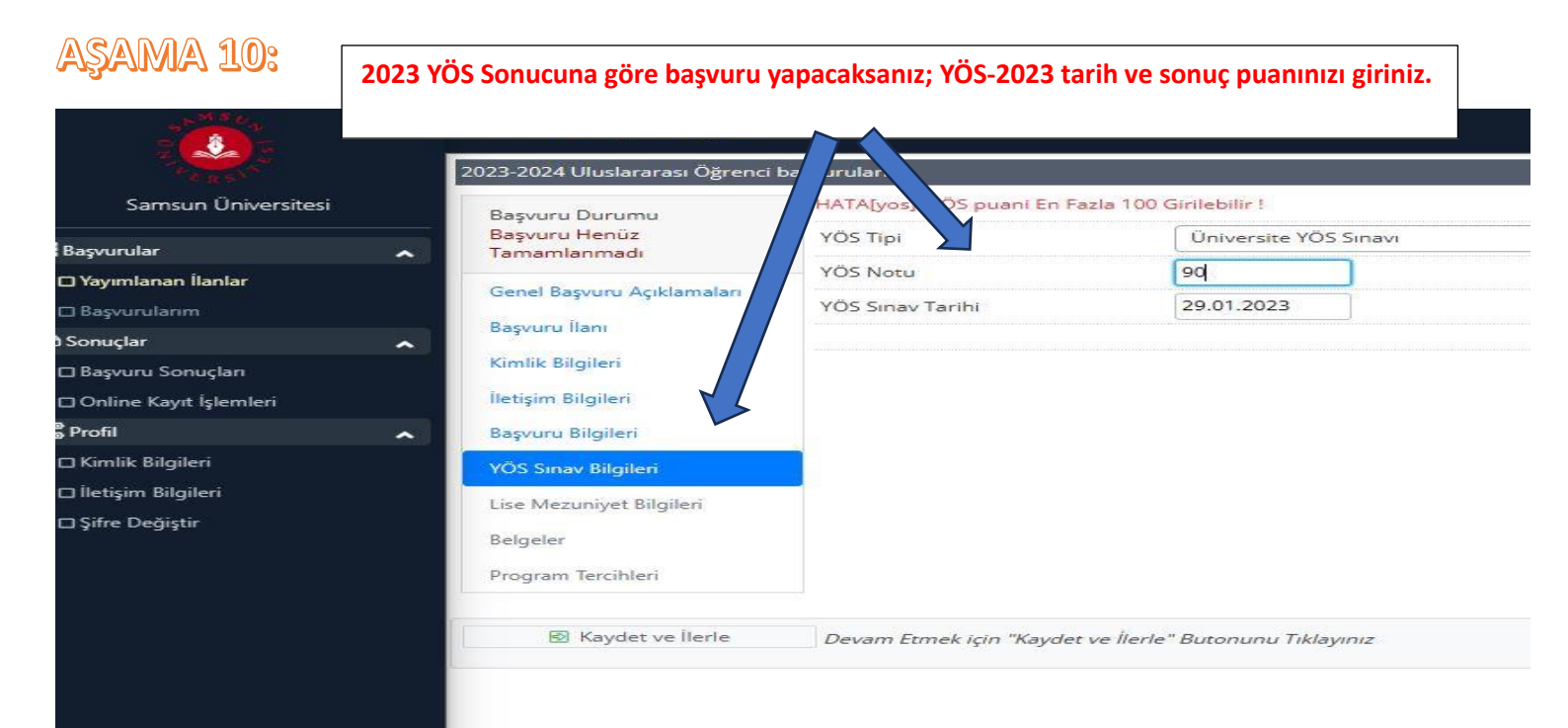

#### AŞAMA 11:

| 25 <sup>M &amp; C</sup>  | 🗮 Uluslararası Öğrenci Başvuru -                   |                                     |                                  |                  |                                  |
|--------------------------|----------------------------------------------------|-------------------------------------|----------------------------------|------------------|----------------------------------|
| Samsun Üniversitesi      | 2023-2024 Uluslararası Öğrenci b<br>Başvuru Durumu | aşvurulz<br>Kay rıyla Yapıldı       | 1                                |                  |                                  |
| 📰 Başvurular             | Tamamlanmadı                                       | dı                                  |                                  |                  |                                  |
| 🗆 Yayımlanan İlanlar     | Genel Bacuru Acidamalar                            | nin Bulunduğu Ülke                  | Seçiniz                          |                  |                                  |
| 🖸 Başvurularım           | Gener başvuru Açıklamaları                         | senin Bulunduğu Şehir               |                                  |                  |                                  |
| 🗠 Sonuçlar               | A Başvuru llanı                                    |                                     |                                  |                  |                                  |
| 🗆 Başvuru Sonuçları      | Kimlik Bilgileri                                   | Başlangiç Tarini                    |                                  |                  |                                  |
| 🗆 Online Kayıt İşlemleri | İletişim Bilgileri                                 | Mezuniyet Tarihi                    |                                  |                  |                                  |
| හිදී Profil              | 🔨 Başvuru Bilgileri 🗸                              | İlkokuldan İtibaren Eğitim Süresi   |                                  |                  |                                  |
| 🗆 Kimlik Bilgileri       | YÖS Sinav Bilgileri                                | Not Sistemi                         | Seçiniz 👻                        | > Not Ortalaması | Örnek Ortalama : 68,80 veya 3,64 |
| 🗆 İletişim Bilgileri     |                                                    |                                     |                                  |                  |                                  |
| □ Şifre Değiştir         | Lise Mezuniyet Biglien                             |                                     |                                  |                  |                                  |
|                          | Belgeler                                           |                                     |                                  |                  |                                  |
|                          | Program Tercihleri                                 |                                     |                                  |                  |                                  |
|                          | 🐼 Kaydet ve İlerle                                 | Devam Etmek için "Kaydet ve İlerle' | " Butonunu <mark>Tiklayıı</mark> | nız              |                                  |

Lise Mezuniyet Bilgilerinizi Giriniz.

| ASAMA 12:<br>Samsun Üniversitesi                                                                                                    | BELGELER buto<br>Başvuru için ist<br>Belgesi (TR-YÖS                                                                                                    | nunu tiklayınız.<br>enen; Banka Dek<br>5 2023, YÖS 2023 | contu, Kimlik/Pasaport, Diploma, Transkript ve Sınav Sonuç<br>,gb) belgeleri sisteme yükleyiniz.                                                                                                    |
|----------------------------------------------------------------------------------------------------|----------------------------------------------------------------------------------------------------|---------------------------------------------------------|----------------------------------------------------------------------------------------------------|
| Başvurular Vayımlanan İlanlar Başvurularım Sonuçlar Başvuru Sonuçlar Online Kayıt İşlemleri Pofil Kimlik Bilgileri Iletişim Bilgileri Şifre Değiştir | ingeni e refiliz<br>ingenianmadi<br>anel Başvuru Açıklamaları<br>işvuru İlanı<br>miik Bilgileri<br>tişim Bilgileri<br>işvuru Bilgileri<br>z Sınav Bilgileri<br>Lise Mezuniyet Bilgileri<br>Belgeler<br>Program Tercihleri | Belge Tipi<br>Açıklama<br>Belge Yükle                   | Lütfen Yüklemek İstediğiniz Belgeyi Seçiniz         Lütfen Yüklemek İstediğiniz Belgeyi Seçiniz         Banka Dekontu (Zorunlu)         Kimlik Belgesi/Pasaport/Mavi Kart (Zorunlu)         Lise Diploması (Zorunlu)         Lise Not Döküm Belgesi (Zorunlu)         YÖS Sinav Sonucu (Zorunlu) |
|                                                                                                    | 🛛 Kaydet ve İlerle                                                                                                    | Devam Etmek için "Kayde                                 | t ve Îlerle" Butonunu Tiklayınız                                                                                                    |

## AŞAMA 13:

|                         | 🗮 Uluslararas Öğrenci Başvuru - |                                                                              |                                             |                         |              | Â                      | ()       |     |  |
|-------------------------|---------------------------------|------------------------------------------------------------------------------|---------------------------------------------|-------------------------|--------------|------------------------|----------|-----|--|
|                         | 2023-2024 Uluslararası Öğrenci  | 2023-2024 Uluslararasi Öğrenci başvuruları                                   |                                             |                         |              |                        |          |     |  |
| Samsun Üniversitesi     | Başvuru Durumu                  | Başıruru Durumu Başarıyla eklendi                                            |                                             |                         |              |                        |          |     |  |
| 🛱 Başvurular            | Başvuru Henüz     Tamamlanmadı  | Belge Tipi                                                                   | YÖS Sinav Sonucu (Zorunlu)                  |                         |              |                        |          | •   |  |
| 🛛 Yayımlanan İlanlar    | Genel Başvuru Açıklamaları      | Açıklama                                                                     | -                                           |                         | Belge Tarihi |                        |          |     |  |
| 🗆 Başvurularım          | Basyunu İlanı                   | Dalas Volda                                                                  | Darra Sac Sacilan darra yak                 |                         |              |                        |          |     |  |
| 🗠 Sonuçlar              | ▲                               | beige fukie                                                                  | Dosya seç Beçilen dosya yok                 |                         |              |                        |          |     |  |
| 🗆 Başvuru Sonuçları     | Kimlik Bilgileri                |                                                                              | Sadece .pdf uzantılı dosyalar yüklenebilir. |                         |              |                        |          |     |  |
| □Online Kayıt İşlemleri | İletişim Bilgileri              |                                                                              | H Yükle ve Kaydet                           |                         |              |                        |          |     |  |
| िद्धै Profil            | A Başvuru Bilgileri             | Banka Dekontu                                                                |                                             | Belge Tarihi 08.06.2023 | ŀ            | Açıklama dekont        | 🕅 Göster | r 🗍 |  |
| 🗆 Kimlik Bilgileri      | YÖS Sınav Bilgileri             | Kimlik Belgesi/Pasaport                                                      | y <u>n</u>                                  |                         | •• •         | ter fi Franciske e Mar | ster     | r 🗊 |  |
| 🛛 İletişim Bilgileri    | Lice Maturiyet Bilnileri        | Lise Diplomasi                                                               | Belgeleri yükled                            | ikten sonra Kayd        | et ve llerle | e butonunu tiklayınız. | ster     | r 🗍 |  |
| 🗆 Şifre Değiştir        | Lise wezuniyer birgiren         | Lise Not Döküm                                                               |                                             |                         |              |                        | ster     | r 🛈 |  |
|                         | Belgeler                        | YÖS Sip ku                                                                   |                                             |                         |              |                        | ster     | r 🗍 |  |
|                         | Program Tercihleri              |                                                                              |                                             |                         |              |                        |          |     |  |
|                         | 🖗 Kaydet ve İlerle              | Kaydet ve İlerle     Devam Etmek için "Kaydet ve İlerle" Butonunu Tiklayınız |                                             |                         |              |                        |          |     |  |
|                         |                                 |                                                                              |                                             |                         |              |                        |          |     |  |
|                         |                                 |                                                                              |                                             |                         |              |                        |          |     |  |
|                         |                                 |                                                                              |                                             |                         |              |                        |          |     |  |

## AŞAMA 14:

|                                                                | 🗮 Uluslararası Öğrenci Başvuru                                                                                                    | -                                                                                                    |                                                                                                    |                         |               | <b>*</b> 6 |  |  |  |
|----------------------------------------------------------------|----------------------------------------------------------------------------------------------------|----------------------------------------------------------------------------------------------------|----------------------------------------------------------------------------------------------------|-------------------------|---------------|------------|--|--|--|
|                                                                | 2023-2024 Uluslararası Öğren                                                                                                    | 2023-2024 Uluslararasi Öğrenci başıuruları                                                                         |                                                                                                    |                         |               |            |  |  |  |
| Samsun Üniversitesi                                            | Başvuru Durumu                                                                                                    | Eabrilea                                                                                                    |                                                                                                    |                         |               |            |  |  |  |
| 📰 Başvurular                                                   | Tamamlanmadi                                                                                                    | Program                                                                                                    | Seciniz                                                                                                    |                         |               |            |  |  |  |
| 🛛 Yayımlanan İlanlar                                           | Genel Başvuru Açıklamaları                                                                                                    | amalan Not: En fazla 1 adet program tercih edebilirsiniz.                                                          |                                                                                                    |                         |               |            |  |  |  |
| 🗆 Başvurularım                                                 | Başvuru İlanı                                                                                                    |                                                                                                    | E Tercih Ekle                                                                                                    |                         |               |            |  |  |  |
| sonoçan                                                        | Kimlik Rilpilari                                                                                                    | Tercih Yapılan Programlar                                                                                          |                                                                                                    |                         |               |            |  |  |  |
| 🗆 Başvuru Sonuçları                                            | Kinnik bigiteri                                                                                                    | Fakülte                                                                                                    | Program                                                                                                    | Değerlendirme Durumu    | Tercih Sırası |            |  |  |  |
| 🗆 Online Kayıt İşlemleri                                       | İletişim Bilgileri                                                                                                    | KAVAK MESLEK YÜKSEKOKULU                                                                                           | MİMARLIK VE ŞEHİR PLANLAMA / COĞRAFİ BİLGİ SİSTEMLERİ Programı                                                                                                    | Henüz Değerlendirilmedi | 1.Tercih      | Û          |  |  |  |
| ලි <b>දී</b> Profil                                            | A Başvuru Bilgileri                                                                                                    |                                                                                                    |                                                                                                    |                         |               |            |  |  |  |
| ☐ Kımlik Bilgileri<br>☐ İletişim Bilgileri<br>☐ Şifre Değiştir | YÖS Sınav Böğleri<br>Lise Mezuniyet Bilgileri<br>Belgeler<br>Program Tetcihleri                                                     |                                                                                                    | Program Tercihleri kısmından başv                                                                                                    | urunuzu Kaydediniz.     |               |            |  |  |  |
|                                                                | <ul> <li>▲ Kaydet</li> <li>Bu başvuruda beyan etmiş</li> <li>✓ Yukanda yer alan metni o</li> <li>Başvurunuzun tamamlanan</li> </ul> | olduğum tüm bilgilerimin doğru olduğunu on<br>kudum, onaylıyorum.<br>bilmesi için "Yukarıda yer alan metni okudum, | aylıyorum. Beyan etmiş olduğum bilgilerimin yanlış olması durumunda kaydım yapılmış ise; kaydımın silinr<br>onaylıyorum." kutucuğu işaretlenerek kaydedilmesi gerekmektedir. | mesini kabul ediyorum.  |               | ×          |  |  |  |

#### AŞAMA 15:

|                                          | 🚍 Uluslararası Öğrenci Başvuru -           |                                           |                  | (↔             |
|------------------------------------------|--------------------------------------------|-------------------------------------------|------------------|----------------|
|                                          | 2023-2024 Uluslararası Öğrenci başvuruları |                                           | Başvuru İnceleme |                |
| Samsun Üniversitesi                      | Başvuru Durumu                             | Basyurunuz Kaydettikten sonra             |                  |                |
| Başvurular                               | Başvuru Onaya Gönderildi                   | Başvaranaz kayactikten sonra              |                  |                |
| 🗆 Yayımlanan İlanlar                     | Genel Başvuru Açıklamaları                 | baguru islominiz tamamlanmış alaşaktır    |                  |                |
| 🗆 Başvurularım                           | Başvuru İlanı                              | Daşvuru işleminiz tamamıdırmiş olacaktır. |                  |                |
| ) Sonuçlar                               | A Kimlik Bilgileri                         |                                           |                  |                |
| 🗆 Başvuru Sonuçları                      | İletişim Bilgileri                         | Bagvuru Tarihiniz : 16.06.2023            |                  |                |
| □ Online Kayıt İşlemleri                 | Başvuru Bilgileri                          |                                           |                  |                |
| profil                                   | YÖS Sinav Bilgileri                        |                                           |                  |                |
| C Kimlik Bilgileri                       | Lise Mezunivet Bilaileri                   |                                           |                  |                |
| □ lieuşini bilgileri<br>□ Şifre Değiştir | Be                                         | $\checkmark$                              | ×                |                |
|                                          | Be                                         | Başvurunuz Başarıyla Kaydedilmiştir       |                  |                |
|                                          | Başv                                       | Başyuru Numaranız : 10162                 |                  |                |
|                                          | Başı                                       | Başyuru Tarihiniz : 16.06.2023            |                  |                |
|                                          |                                            | Tamam                                     | e                | Başvuru Yazdır |
|                                          |                                            |                                           |                  |                |
|                                          |                                            |                                           |                  |                |
|                                          |                                            |                                           |                  |                |

#### AŞAMA 16:

|                          | 🗮 Uluslararası Öğrenci B           | ร้องบนาน -                                 |                                 |                  | * ↔               |
|--------------------------|------------------------------------|--------------------------------------------|---------------------------------|------------------|-------------------|
| Samsun Üniversitesi      | 2023-2024 Ulus                     | lararası Öğrenci başvuruları               |                                 |                  |                   |
|                          | Bacauru Durumu                     | Packara No.10163 Packara Taribi 16 06 2022 | Tarrih Saura 1                  | 🐣 Başvuru Yazdır | Başvuruyu Düzenle |
| 📰 Başvurular .           | <ul> <li>Başvuru Durumu</li> </ul> | Başvuru NO.10102 Başvuru Tanın.10.00.2023  | Tercin Sayisi 1                 |                  | 📋 Sil             |
| 🗆 Yayımlanan İlanlar     |                                    |                                            |                                 |                  |                   |
| 🗆 Başvurularım           |                                    |                                            |                                 |                  |                   |
| 🗠 Sonuçlar .             |                                    |                                            |                                 |                  |                   |
| 🗆 Başvuru Sonuçları      |                                    |                                            |                                 |                  |                   |
| 🗆 Online Kayıt İşlemleri |                                    |                                            |                                 |                  |                   |
| 🥵 Profil                 | <b>∧</b>                           |                                            |                                 |                  |                   |
| 🗆 Kimlik Bilgileri       |                                    | BAŞVURULARIM kısmınd                       | dan başvurunuzu görebilirsiniz. |                  |                   |
| 🗆 İletişim Bilgileri     |                                    |                                            |                                 |                  |                   |
| □ Şifre Değiştir         |                                    |                                            |                                 |                  |                   |
|                          |                                    |                                            |                                 |                  |                   |
|                          |                                    |                                            |                                 |                  |                   |
|                          |                                    |                                            |                                 |                  |                   |
|                          |                                    |                                            |                                 |                  |                   |
|                          |                                    |                                            |                                 |                  |                   |
|                          |                                    |                                            |                                 |                  |                   |

#### AŞAMA 17:

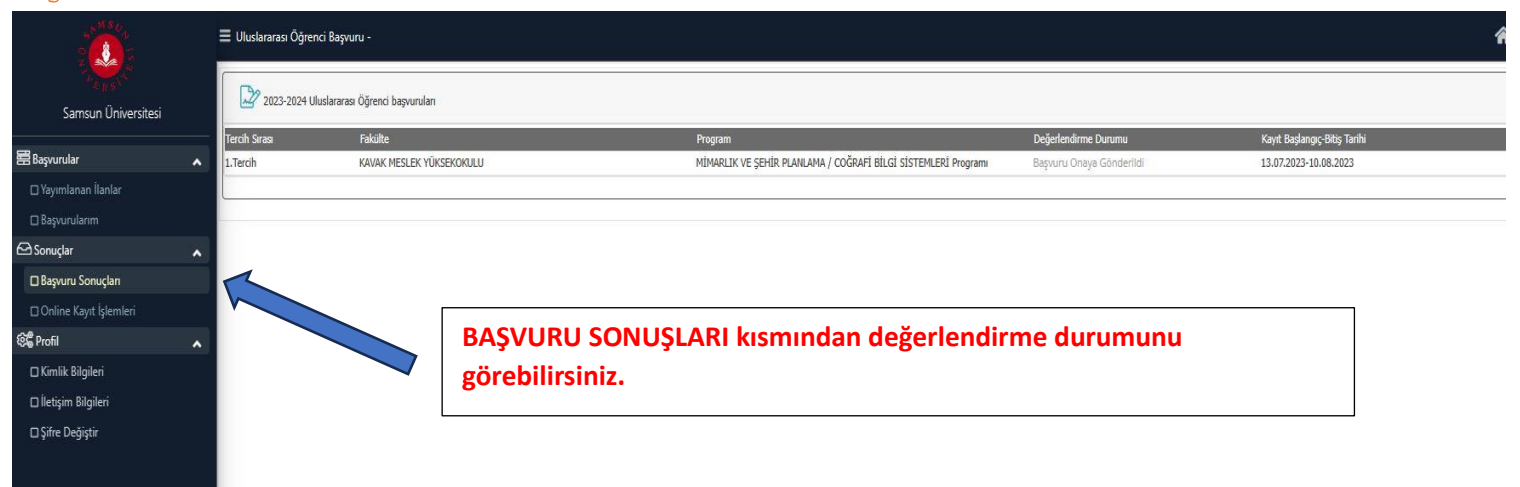